# 3. Prüfungsplanung für WiSe 2019 abschließen

- 1. Überblick aller Prüfungstermine im Fachbereich
- 2. Prüfungstermine ausplanen und anpassen
- 3. Prüfungstermine neu anlegen
  - 1. für neue Prüfungen (unabhängig und abhängig)
  - 2. für bereits (unabhängig) existierende Prüfungen
- 4. Raumanfragen stellen bzw. bearbeiten
- 5. Prüfungsanmeldung einrichten
  - 1. Angaben zu An- und Abmeldung kontrollieren
  - 2. Prüfungsanmeldeinformationen gestalten
  - 3. Übersicht der Anmeldungen
  - 4. Studierendensicht

## 3.5.1 An- und Abmeldezeiträume kontrollieren

Zeiträume zur Prüfungsanmeldung

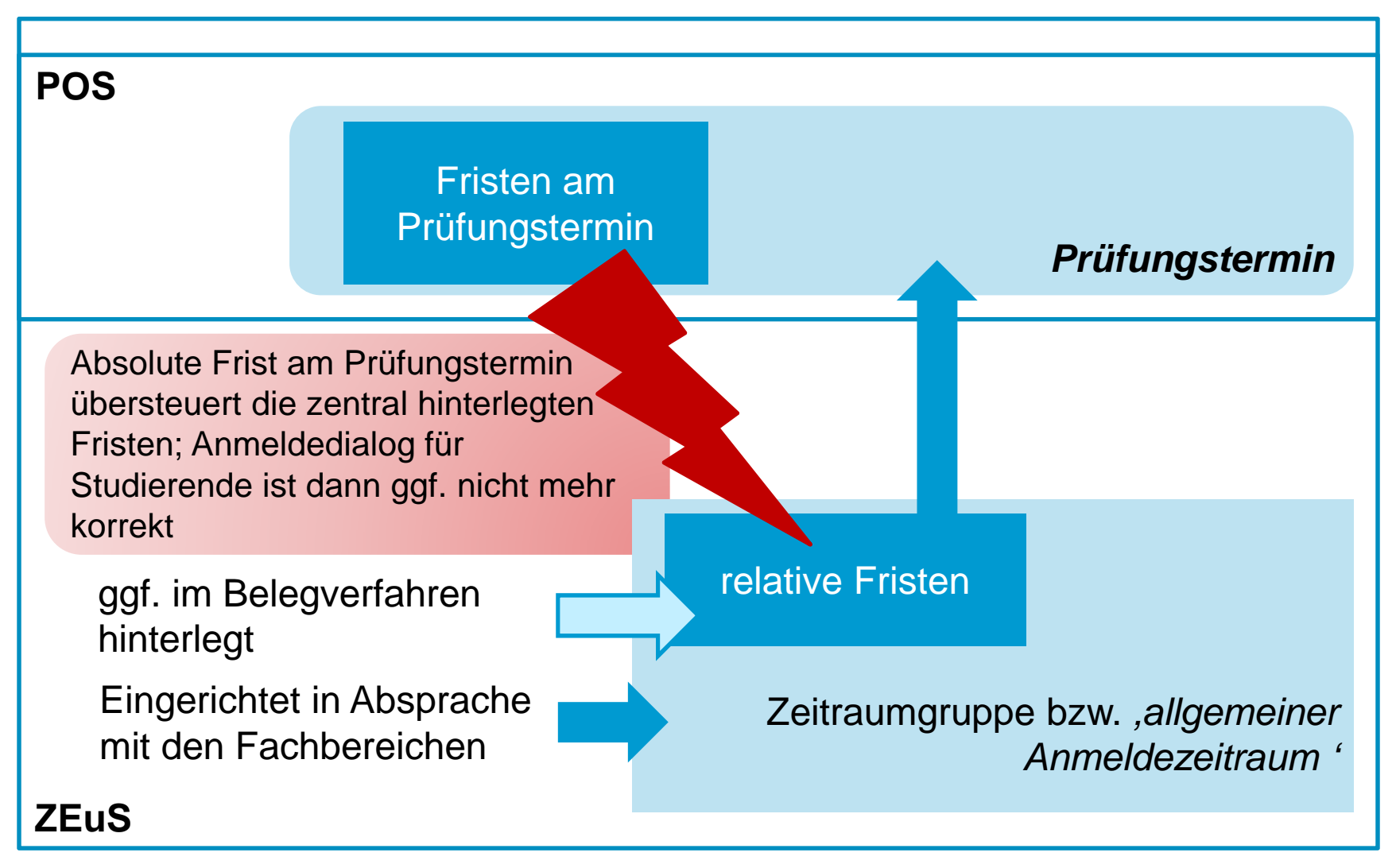

#### 3.5.1 An- und Abmeldezeiträume kontrollieren

Zeiträume zur Prüfungsanmeldung - Sachbearbeitersicht

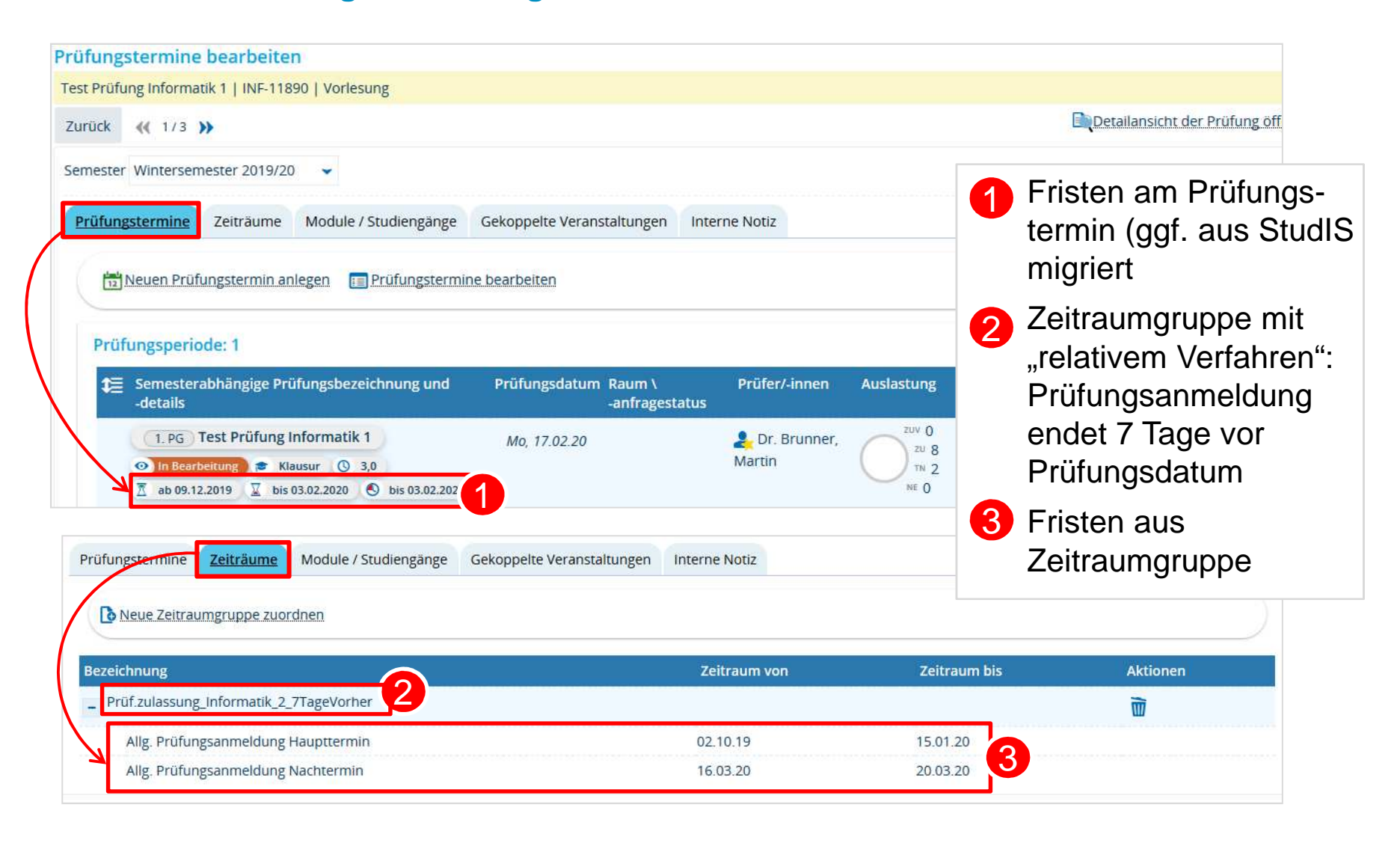

Konzept der Zeitraumgruppen

In ZEuS regeln Zeitraumgruppen die Veranstaltungsbelegung und Prüfungsanmeldung. Sie umfassen

- die Anmeldefristen (zu Haupt- und/oder Nachtermin)
- die Art und Weise der Anmeldung ("Verfahren")
- wer sich anmelden darf (i.d.R. Studierende bzw. Doktoranden).

# Die Zeitraumgruppen werden zentral vom Team Campusmanagement eingerichtet und verwaltet.

Wird eine Zeitraumgruppe neu eingerichtet, wird dem Fachbereich/der Abteilung die **Bezeichnung** der Zeitraumgruppe genannt. Sie wird dann über die Prüfungsterminbearbeitung der entsprechenden Prüfung zugewiesen.

Die Anmeldefristen müssen semesterweise aktualisiert werden. Fachbereiche/Abteilungen teilen die jeweiligen Fristen für das Semester dem Team Campusmanagement (<u>anna.eiser@uni-konstanz.de</u>) mit.

(Ändern sich die Fristen nicht, kann sich darauf geeinigt werden, dass die Fristen "automatisch" eingetragen und nicht jedes Semester aufs Neue mitgeteilt werden müssen.)

Prinzip "Weniger ist mehr"

Um die Menge der Zeitraumgruppen in ZEuS überschaubar zu halten, wird angestrebt, Anmeldefristen und Verfahren möglichst zusammenzufassen. Auch auf Fachbereichs-/Abteilungsebene verbessert sich dadurch die Übersichtlichkeit.

#### Vorgehen im Zuge der Umstellung:

Prüfungsanmeldungen **bis zum 26.11.2019** laufen wie gehabt über StudIS und werden mit der Umstellung nach ZEuS übernommen.

Prüfungsanmeldungen, die über die Umstellungsphase hinweg laufen, werden vom **27.11**. - **08.12.2019** unterbrochen.

Die Fristen zur Prüfungsanmeldung beginnen nach der Umstellung in ZEuS frühestens am 09.12.2019.

Anmeldeverfahren

Was ist möglich?

- Anmeldung der Prüfungstermine eines Semesters gleichzeitig oder nacheinander
- "Rücktrittssperre"
- Wiederholungsversuche ermöglichen oder verhindern
- Anmeldefrist relativ zum Prüfungsdatum enden lassen (7 Tage vorher)

1.1 Angaben zu An- und Abmeldung kontrollieren: Zeitraumgruppe überprüfen

Mit der Migration werden Prüfungen bereits Zeitraumgruppen zugeordnet sein.  $\rightarrow$  wird im Detail noch mit den Fachbereichen geklärt

| ungstermine Zeiträume Module / Studiengänge                                        | Gekoppelte Veranstaltungen Interne Notiz |                          |          |
|------------------------------------------------------------------------------------|------------------------------------------|--------------------------|----------|
| Neue Zeitraumgruppe zuordnen                                                       |                                          |                          |          |
|                                                                                    |                                          |                          |          |
| reichnung                                                                          | Zeitraum von                             | Zeitraum bis             | Aktionen |
| zeichnung<br>Prüf.zulassung_Informatik_Klausuren                                   | Zeitraum von                             | Zeitraum bis             | Aktionen |
| ezeichnung<br>Prüf.zulassung_Informatik_Klausuren<br>Prüfungsanmeldung Haupttermin | Zeitraum von<br>02.10.19                 | Zeitraum bis<br>15.01.20 | Aktionen |

Bitte überprüfen Sie daher, ob einer anzumeldenden Prüfung eine Zeitraumgruppe zugeordnet ist, 1 welche und 2 ob die Frist korrekt ist.

**1.1 Angaben zu An- und Abmeldung kontrollieren: Zeitraumgruppe einhängen (1/2)** 

| Prüfungstermine bearbeiten         Bachelor-Kolloquium   8920   Kolloquium         Zurück       « 1/1 » | Auf dem Reiter "Zeiträume" auf<br>"Neue Zeitraumgruppe<br>zuordnen" klicken →         |
|----------------------------------------------------------------------------------------------------|---------------------------------------------------------------------------------------|
| Semester Wintersemester 2019/20 👻                                                                       | Suchmaske öffnet sich                                                                 |
| Prüfungstermine Zeiträume Module / Studiengänge Gekoppelte Verans                                       | Staltungen Interne Notiz 2 Bezeichnung der<br>Zeitraumgruppe eintragen                |
| Neue Zeitraumgruppe zuordnen                                                                            | SuchmaskeStateSuchmaskeSeitraumgruppen mit einer Frist<br>in diesem Semester gefunden |
| 4 Suchen                                                                                                | 4 Suchen                                                                              |
| Zeitraumgruppe                                                                                          | Zeitraum                                                                              |
| 2 Bezeichnung Prüf.zulassung_Informatik_Klausur                                                         | en Bezeichnung                                                                        |
| Zugeordneter = 👻                                                                                        | 3 Semester Wintersemester 2019                                                        |
| Zugeordnetes PO- = -                                                                                    | Zeitraumverwendung       Belegungs- oder       Verteilungsverfahren                   |
|                                                                                                    |                                                                                       |
| Eindeutiger Name                                                                                        | Enthaltene Zeiträume des gewählten Semesters                                          |
| Bildungswissenschaft_Einfach_angemeldet_FS_LOS                                                          | BelegbearbVerteilfrist_Einfach_angemeldet_FS_LOS: 15.07.2019 - 31.03.2020             |
| EBF_Einfach_angemeldet_FS_LOS                                                                           | BelegbearbVerteilfrist_Einfach_angemeldet_FS_LOS: 15.07.2019 - 31.03.2020             |
| Fachdidaktik3_Gesch_Einfach_angemeldet_FS_LOS                                                           | BelegbearbVerteilfrist_Einfach_angemeldet_FS_LOS: 15.07.2019 - 31.03.2020             |

1.1 Angaben zu An- und Abmeldung kontrollieren: Zeitraumgruppe einhängen (2/2)

| Zeitraumgruppe                                                                                                    | Zeitraum                                                                                                    |                       |
|----------------------------------------------------------------------------------------------------|----------------------------------------------------------------------------------------------------|-----------------------|
| Bezeichnung Prüf.zulassung_Informatik                                                                                                    | _Klausuren Bezeichnung                                                                                                    | 2                     |
| Zugeordneter = 🗸                                                                                                    | Semester Wintersemester 2                                                                                                    | 2019                  |
| Zugeordnetes PO- = 🗸                                                                                                    | Zeitraumverwendung<br>Belegungs- oder =                                                                                                    |                       |
| Eindeutiger Name<br>Prüf.zulassung_Informatik_Klausuren                                                                                               | Enthaltene Zeiträume des gewählten Semesters<br>Prüfungsanmeldung Haupttermin: 02.10.2019 - 15.01.202<br>Prüfungsanmeldung Nachtermin: 16.03.2020 - 20.03.2020<br>Suchergebnis: 1 Ergebnisse | 20<br>0<br>:   Zeiler |
|                                                                                                    |                                                                                                    |                       |
| ordnungen aktualisieren Abbrechen<br>Semester Wintersemester 2019/20                                                                                  |                                                                                                    |                       |
| ordnungen aktualisieren Abbrechen<br>Semester Wintersemester 2019/2t<br>Prüfungstermine Zeiträume Midule / Studiengän<br>Neue Zeitraumgruppe zuordnen | ige Gekoppelte Veranstaltungen Interne Notiz                                                                                                    |                       |

Alle Suchergebnisse werden aufgelistet → Zeitraumgruppe auswählen

- Klick auf "Zuordnungen aktualisieren", um sie der Prüfung zuzuordnen
- 3 Zeitraumgruppe wird in Prüfungsterminbearbeitung mit den Fristen für das ausgewählte Semester angezeigt

ionen

19.11.2019

58

1.2 Angaben zu An- und Abmeldung kontrollieren: Fristen am Prüfungstermin

Es besteht am Prüfungstermin die Möglichkeit, Anmeldefristen zu hinterlegen.

• Prüfungsanmeldefristen, die noch vor der Migration in StudIS für die Zeit nach dem 27.11.2019 eingetragen wurden, erscheinen an dieser Stelle

| <ul> <li>Hinweise:</li> <li>Eingeschr</li> </ul> | änkte Bearbeitungsrechte: einige Ei                                                                                                    | ngabefelder sind nicht änderbar                                                                                                    |                                                                                                    | Individu                                                                                                    |
|--------------------------------------------------|----------------------------------------------------------------------------------------------------|----------------------------------------------------------------------------------------------------|----------------------------------------------------------------------------------------------------|----------------------------------------------------------------------------------------------------|
| Grunddaten                                       |                                                                                                    | Termindaten                                                                                                    |                                                                                                    | meldefr                                                                                                    |
| * Prüfungsperiode<br>* Freigabekennzeichen       | 1<br>In Bearbeitung 👻                                                                                                    | Prüfungsdatum 17.02.2020                                                                                                    |                                                                                                    | termins                                                                                                    |
| * Semesterabhängige<br>Prüfungsbezeichnung       | Demo Prüfung                                                                                                    | Vorbereitungszeit 0 ①<br>Nachbereitungszeit 0 ①                                                                                                    | _                                                                                                    | HINWE<br>Fristen                                                                                                    |
|                                                  | Übersetzen: 🙀                                                                                                    | An- u. Abmeldefristen Anmeldung ab 09.12.2019 🛱 00:00:00                                                                                                    |                                                                                                    | wirkung                                                                                                    |
| * Prüfungsform<br>Prüfungssprache                | Klausur 👻                                                                                                    | Anmeldung bis 03.02.2020 🛱 23:59:59<br>Rücktritt bis 03.02.2020 🛱 23:59:59                                                                                                    |                                                                                                    | eine Ze                                                                                                    |
| Maximale Anzahl<br>Teilnehmer/-innen<br>sws      | 40                                                                                                    | 2 An- u. Abmeldefristen neu berechnen                                                                                                    |                                                                                                    | der Prü                                                                                                    |
| Speichern Abbrechen                              |                                                                                                    |                                                                                                    |                                                                                                    | und sic<br>innerha<br>wegen.                                                                                                    |
|                                                  | Hinweise:     Eingeschr      Eingeschr      Grunddaten      * Prüfungsperiode      * Freigabekennzeichen      * Semesterabhängige Prüfungsbezeichnung      * Prüfungsform     Prüfungssprache     Maximale Anzahl     Teilnehmer/-innen     SWS  Speichern     Abbrechen | Hinweise: <ul> <li>Eingeschränkte Bearbeitungsrechte: einige Ei</li> </ul> Grunddaten <ul> <li>* Prüfungsperiode 1</li> <li>* Freigabekennzeichen In Bearbeitung</li> <li>* Semesterabhängige Demo Prüfung</li> <li>Prüfungsbezeichnung</li> <li>Übersetzen: *</li> <li>* Prüfungsform Klausur</li> <li>Prüfungssprache deutsch</li> <li>Maximale Anzahl</li> <li>Teilnehmer/-innen</li> <li>SWS 4.0</li> </ul> | Hinweise: <ul> <li>Eingeschränkte Bearbeitungsrechte: einige Eingabefelder sind nicht änderbar</li> </ul> Frufungsperiode 1 <ul> <li>Prüfungsbezeichnung</li> <li>Prüfungsbezeichnung</li> <li>Vorbereitungszeit 0</li> <li>Vorbereitungszeit 0</li> <li>Nachbereitungszeit 0</li> <li>An- u. Abmeldefristen</li> <li>Anmeldung ab 09.12.2019</li> <li>00.00.00</li> <li>Anmeldung ab 09.12.2019</li> <li>00.00.00</li> <li>Anmeldung bis 03.02.2020</li> <li>23:59:59</li> <li>Rücktritt bis 03.02.2020</li> <li>23:59:59</li> <li>Rücktritt bis 03.02.2020</li> <li>23:59:59</li> <li>Xis 4.0</li> </ul> | Imweise:       • Eingeschränkte Bearbeitungsrechte: einige Eingabefelder sind nicht änderbar         Grunddaten       Termindaten         * Prüfungsperiode 1       Prüfungsdatum 17.02.2020 1         * Freigabekennzeichen In Bearbeitung       Uhrzeit von / bis 13:00 *         Prüfungsbezeichnung       Vorbereitungszeit 0         Prüfungssprache deutsch       Anmeldung ab 09.12.2019 1         Maximale Anzahl<br>Teilnehmer/-innen       Maximale Anzahl<br>SWS 4.0 |

Migrierte Fristen aus StudIS in ZEuS hinterlegt am Prüfungstermin

Individuelle An- und Abmeldefrist in den Grunddaten des Prüfungstermins

> **HINWEIS**: Individuelle Fristen haben nur Auswirkungen auf die Prüfungsanmeldung, sofern eine Zeitraumgruppe mit aktueller Anmeldefrist an der Prüfung hinterlegt ist und sich die Einträge innerhalb dieser Frist bewegen.

1.2 Angaben zu An- und Abmeldung kontrollieren: Fristen am Prüfungstermin

#### Technisch:

- haben nur Auswirkungen "innerhalb" der allgemeinen Anmeldefrist einer zugeordneten Zeitraumgruppe und sollten daher ausschließlich in deren "Rahmen" eingetragen werden
- Fristen am Prüfungstermin übersteuern
  - die allgemeinen Fristen der Zeitraumgruppe und
  - relative Einschränkungen der Prüfungsanmeldung durch das Verfahren

#### Studierendeninformation:

Studierende erhalten Information zur gültigen Anmeldefrist nur über Reiter "Termine und Räume" der Prüfungsdetails und im Anmeldedialog, so dass Anmelde-Button und die

allgemeine Frist aus der Zeitraumgruppe missverständliche Informationen liefern.

#### DAHER:

- Wurden Fristen aus StudIS migriert, die nun zu Konflikten f
  ühren k
  önnen? → Bearbeiten
- Müssen Anmeldefristen individuell für Pr
  üfungstermin eingetragen sein oder l
  ässt sich eine allgemeine Anmeldefrist finden? → Zeitraumgruppe
- An welchen Pr
  üfungsterminen m
  üssen Hinweistexte hinterlegt werden, um Studierenden Klarheit hinsichtlich Pr
  üfungsanmeldefristen zu schaffen? → Hinweistexte

## 3.5.1 An- und Abmeldezeiträume gestalten

**Steuerung von Belegbutton und Belegverfahren** 

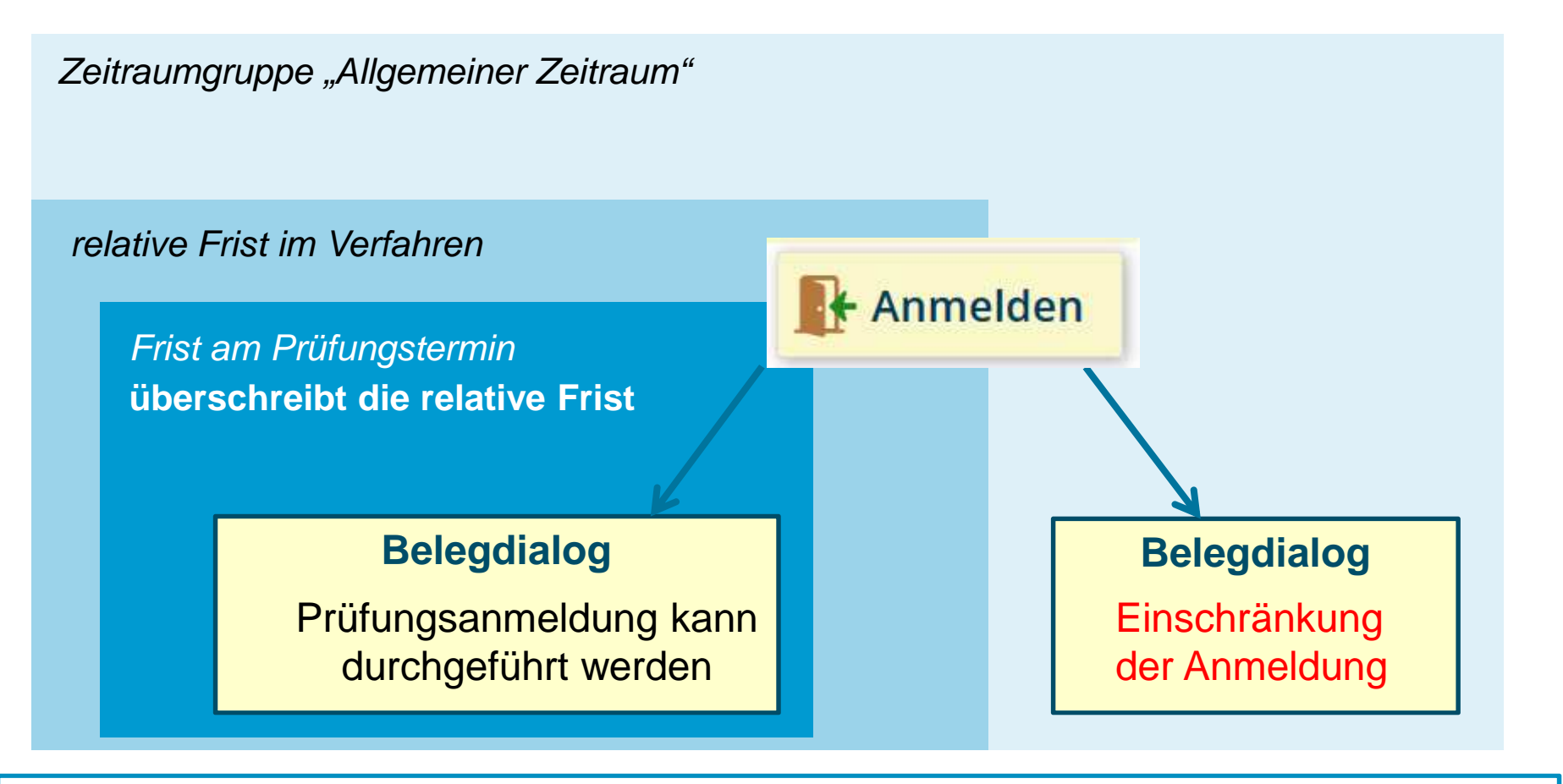

Zusätzliche Informationen für Studierende im Anmeldeprozess sind notwendig

19.11.2019 Prüfungsmanagement in ZEuS

2. Prüfungsanmeldeinformationen gestalten: Hinweistexte (1/3)

Da die Prüfungsanmeldung in ZEuS nicht immer zu den allgemeinen Prüfungsanmeldefristen der Zeitraumgruppen stattfindet, z.B. die Prüfungsanmeldung bis 7 Tage vor dem Prüfungsdatum möglich ist oder Fristen am Prüfungstermin die allgemeine Prüfungsanmeldung übersteuern, erhalten die Studierenden dazu einen Hinweistext.

Auf dem Reiter "Grunddaten" der Prüfungsdetailansicht können Studierende die allgemeinen Anmeldefristen aus der Zeitraumgruppe lesen sowie einen weiteren Hinweis zu Anmeldefristen, der wie folgt lautet:

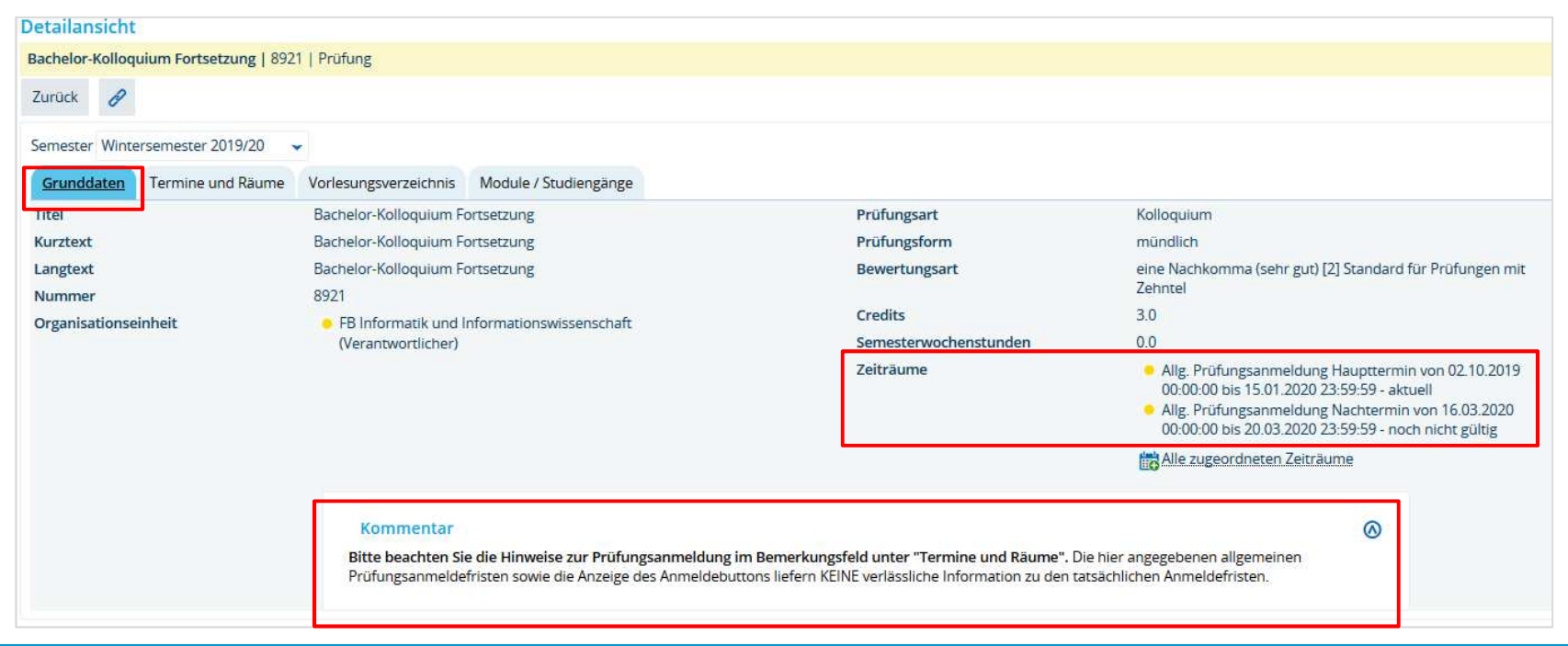

62

2. Prüfungsanmeldeinformationen gestalten: Hinweistexte (2/3)

Wurde im Anmeldeverfahren festgelegt, dass die Prüfungsanmeldung relativ zum Prüfungsdatum enden soll (z.B. 7 Tage vorher), verkürzt sich die allgemeine Anmeldefrist entsprechend. Laut allgemeiner Anmeldefrist der Zeitraumgruppe und damit der Anzeige des Anmelde-Buttons kann eine Prüfung noch anmeldbar erscheinen, obwohl die tatsächliche Frist bereits abgelaufen ist.

Um hier Missverständnisse auszuräumen, wird insbesondere ein Hinweistext in der "Bemerkung zur Prüfungsanmeldung" im Prüfungstermin notwendig:

"Bitte beachten Sie: **Die Prüfungsanmeldung ist bis 7 Tage vor dem Prüfungsdatum möglich**. Der Anmelde-Button gibt KEINE verlässliche Information darüber, ob die Prüfung aktuell angemeldet werden kann oder nicht."

Dieser Text erscheint im Studienplaner, in der Prüfungsdetailansicht unter "Termine und Räume" sowie im Zuge der Prüfungsanmeldung.

19.11.2019

2. Prüfungsanmeldeinformationen gestalten: Hinweistexte (3/3)

Text im Prüfungstermin: "Bemerkung zur Prüfungsanmeldung":

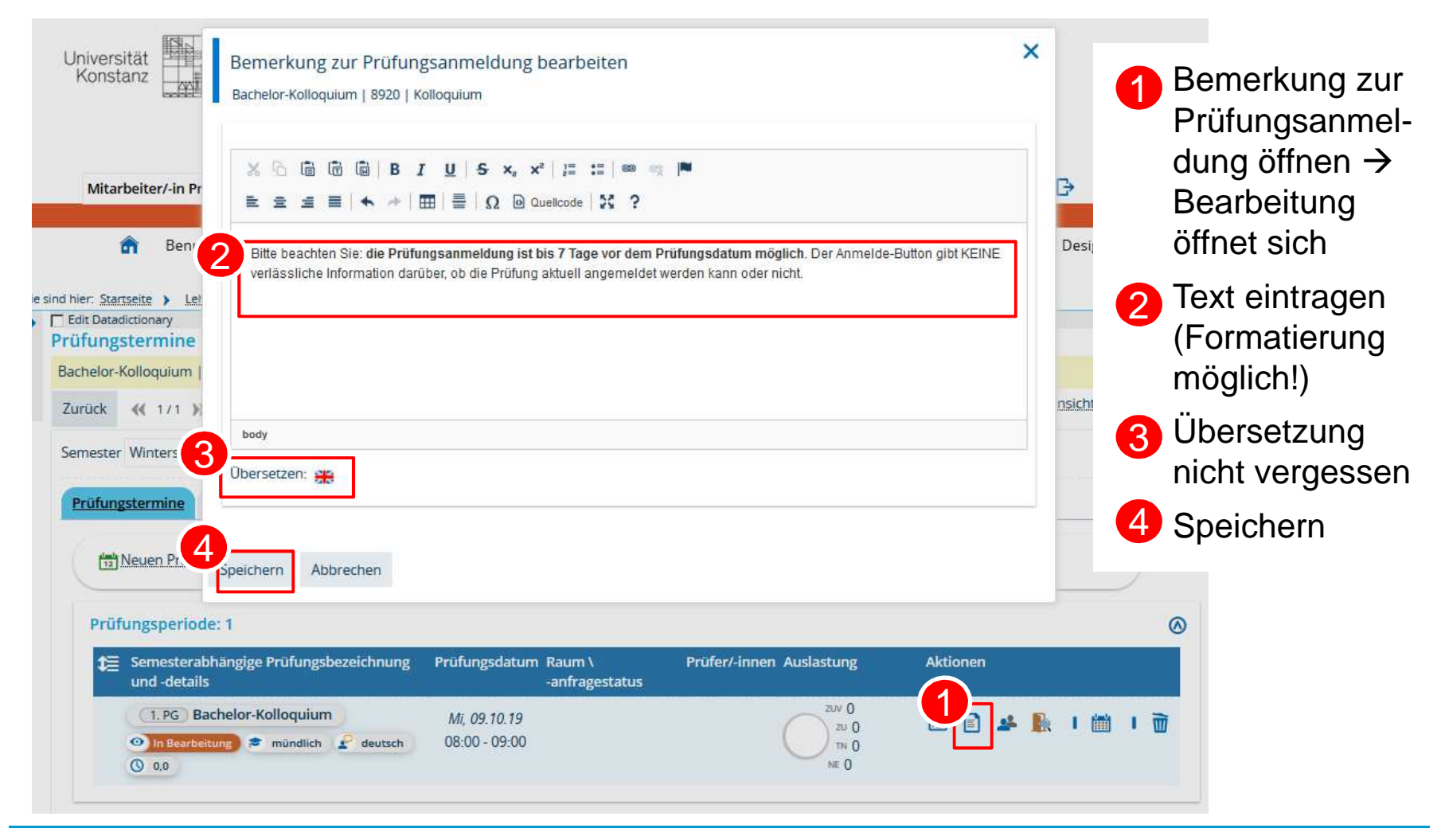

# 3.5 Prüfungsanmeldung einrichten 3. Übersicht der Prüfungsanmeldungen

| d hier: Startseite )                                                         | Leistungen 🕨 Leist                                                                                                    | ungen bearbeiten                     | L.                                                                                                    |                                         |                            |                |                   |                                                      |                                                     |               |            |          |     |         |          |
|------------------------------------------------------------------------------|----------------------------------------------------------------------------------------------------|--------------------------------------|----------------------------------------------------------------------------------------------------|-----------------------------------------|----------------------------|----------------|-------------------|------------------------------------------------------|-----------------------------------------------------|---------------|------------|----------|-----|---------|----------|
| Edit Datadictionar                                                           | y<br>arheiten                                                                                                    |                                      |                                                                                                    |                                         |                            |                |                   |                                                      |                                                     |               |            |          |     |         |          |
| ciscungen oc                                                                 | arbeiten                                                                                                    |                                      |                                                                                                    |                                         |                            |                |                   |                                                      |                                                     |               |            |          |     |         |          |
| Typ: Prüfung   N                                                             | ummer: 8920   Titel: I                                                                                                    | Bachelor-Kollo                       | quium   Be                                                                                                    | wertungsart: 2                          | 2                          |                |                   |                                                      |                                                     |               |            |          |     |         |          |
| Semesterdat                                                                  | en                                                                                                    |                                      |                                                                                                    |                                         |                            |                |                   |                                                      |                                                     |               |            |          |     |         | )        |
| Aktuelle Ausv                                                                | vahl                                                                                                    |                                      |                                                                                                    |                                         |                            | Ausw           | ahl änd           | lern                                                 |                                                     |               |            |          |     |         |          |
|                                                                              | Semester Winte                                                                                                    | ersemester 201                       | 9/20                                                                                                    |                                         |                            |                |                   | * Semester                                           | Wintersemes                                         | ter 2019/20   |            |          |     | *       |          |
| Periode 1                                                                    |                                                                                                    |                                      |                                                                                                    |                                         |                            |                |                   | Periode                                              | 1                                                   |               |            |          |     | ~       |          |
| Termin/Prüfer/-in Bachelor-Kolloquium   1, Parallelgruppe   09.10.19.08:00 - |                                                                                                    |                                      |                                                                                                    |                                         | ).19, 08:00 -              |                |                   | Termin/Prüfer/-in                                    | 09 10 10 08-00 09-00 L 048 Testraum L Abaart Astrid |               |            |          |     |         |          |
| 09:00   Raum: 048 Testraum   Prüfer/-in: Ahnert, Astrid                      |                                                                                                    |                                      |                                                                                                    | t, Astrid                               | 1000                       |                | remainer fürenzan | ostrotios, obtor ostor podo restraunt pannero, Astru |                                                     |               |            |          |     |         |          |
|                                                                              | <stro< td=""><td>tpruter/-in: Alp,<br/>ong&gt;die Prüfung</td><td>Mustata   I<br/>zsanmeldur</td><td>Bemerkung: Bitte<br/>ng ist bis 7 Tage v</td><td>e beachten Sie:<br/>Ior dem</td><td>Suche</td><td>n</td><td></td><td></td><td></td><td></td><td></td><td></td><td></td><td></td></stro<> | tpruter/-in: Alp,<br>ong>die Prüfung | Mustata   I<br>zsanmeldur                                                                                                    | Bemerkung: Bitte<br>ng ist bis 7 Tage v | e beachten Sie:<br>Ior dem | Suche          | n                 |                                                      |                                                     |               |            |          |     |         |          |
|                                                                              | Prüfu                                                                                                    | ungsdatum mö                         | glich <td>g&gt;. Der Anmelde</td> <td>e-Button gibt</td> <td></td> <td></td> <td></td> <td></td> <td></td> <td></td> <td></td> <td></td> <td></td> <td></td> | g>. Der Anmelde                         | e-Button gibt              |                |                   |                                                      |                                                     |               |            |          |     |         |          |
|                                                                              | KEIN                                                                                                    | E verlässliche lr<br>meldet werden   | kann oder                                                                                                    | darüber, ob die H<br>nicht              | Prüfung aktuell            |                |                   |                                                      |                                                     |               |            |          |     |         |          |
|                                                                              |                                                                                                    |                                      |                                                                                                    |                                         |                            |                |                   |                                                      |                                                     |               |            |          |     |         |          |
| Speichern År                                                                 | nderungen verwerfen                                                                                                    | Eingabe ab                           | schließen                                                                                                    | Abschließen rü                          | ickgängig machen           | Veröffentliche | n Ver             | öffentlichung zurü                                   | cknehmen                                            | Vorläufig fre | igebén Nei | ue Suche | Zur | ück zui | r Liste  |
| Themen anzeige                                                               | 0                                                                                                    |                                      |                                                                                                    |                                         |                            |                |                   |                                                      |                                                     |               |            |          |     |         |          |
| memerranzeige                                                                | 54                                                                                                    |                                      |                                                                                                    |                                         |                            |                |                   |                                                      |                                                     |               |            |          |     |         |          |
| Teilnehmer/-ir                                                               | inen & Bewertung                                                                                                    | en                                   |                                                                                                    |                                         |                            |                |                   |                                                      |                                                     |               |            |          |     |         |          |
| ;≡ Feldsetzung                                                               |                                                                                                    |                                      |                                                                                                    |                                         |                            |                |                   |                                                      |                                                     |               |            |          |     |         |          |
| MatrikelNr.                                                                  | Name 🔺 🗙                                                                                                    | Studiengang                          | Rücktritt                                                                                                    |                                         | Bewertung                  | Prüfungsform   | Bonus             | Vermerk                                              |                                                     | Status        | Vorbehalte | Aktione  | en  |         | Meldunge |
| 00010024                                                                     | T Di-                                                                                                    |                                      |                                                                                                    |                                         |                            |                |                   |                                                      |                                                     |               | AL         |          |     |         |          |
| 90819024                                                                     | Tester, Bio                                                                                                    |                                      | Nein                                                                                                    | *                                       | 1,3                        | munalicn       | 3.0               |                                                      | *                                                   | BE 👻          | Nein       | AG L     | 1 / | Co      |          |
| 90819037                                                                     | Tester, Chemie                                                                                                    |                                      | Nein                                                                                                    | -                                       |                            | mündlich       |                   |                                                      | •                                                   | zu 🗸          | Nein       | 3¢ (     | 1 🔎 | Co      |          |
| 90819136                                                                     | Tester, Empi-Bil                                                                                                    |                                      | Nein                                                                                                    |                                         |                            | mündlich       |                   |                                                      | ~                                                   | 711           | Nein       | act F    |     | D       |          |
|                                                                              |                                                                                                    |                                      | TTEIT                                                                                                    |                                         |                            |                |                   |                                                      |                                                     |               |            |          |     |         |          |
| 90819095                                                                     | Tester, Geschichte                                                                                                    |                                      | Nein                                                                                                    | *                                       |                            | mundlich       |                   |                                                      | *                                                   | ZU 🗸          | Nein       | 1¢ [     | 1 🔎 | Co      |          |
| 90819149                                                                     | Tester, Likume                                                                                                    |                                      | Nein                                                                                                    | ~                                       |                            | mündlich       |                   |                                                      | -                                                   | 7U 👻          | Nein       | ad F     | 1 🔎 | De      |          |
|                                                                              |                                                                                                    |                                      | 7 Section 1                                                                                                    |                                         |                            |                |                   |                                                      |                                                     |               |            | -17 6    |     |         |          |